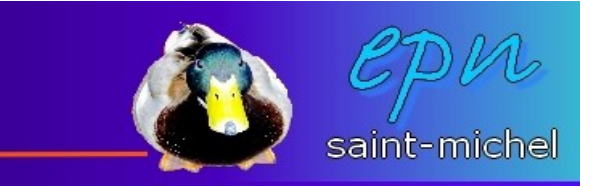

## Imprimer des photos depuis l'aperçu des images (pour windows xp)

-Il est temps d'imprimer vos photos de vacances sur les plages de vladivostok. Pour cela, vous allez utiliser l'aperçu des images. Dans un premier temps, à l'aide de l'explorateur, affichez vos images (si celles-ci sont dans *« mes images »*, cliquez sur *« démarrer »*, puis *« mes images »*). Ensuite, doublecliquez sur la première photo à imprimer.

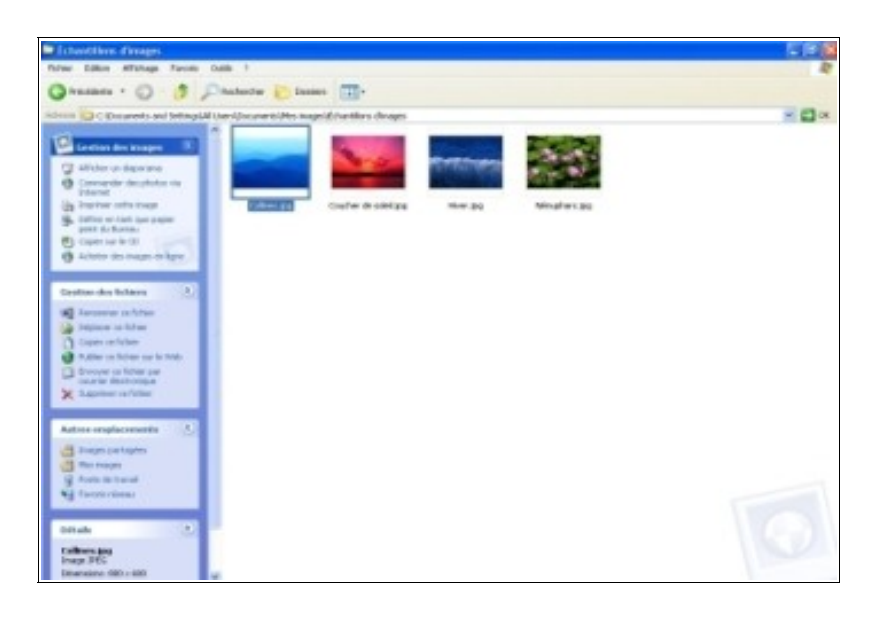

-Vous devriez voir la photo sur laquelle vous avez double-cliqué en grand. Cliquez maintenant sur le symbole de l'imprimante en bas de l'écran.

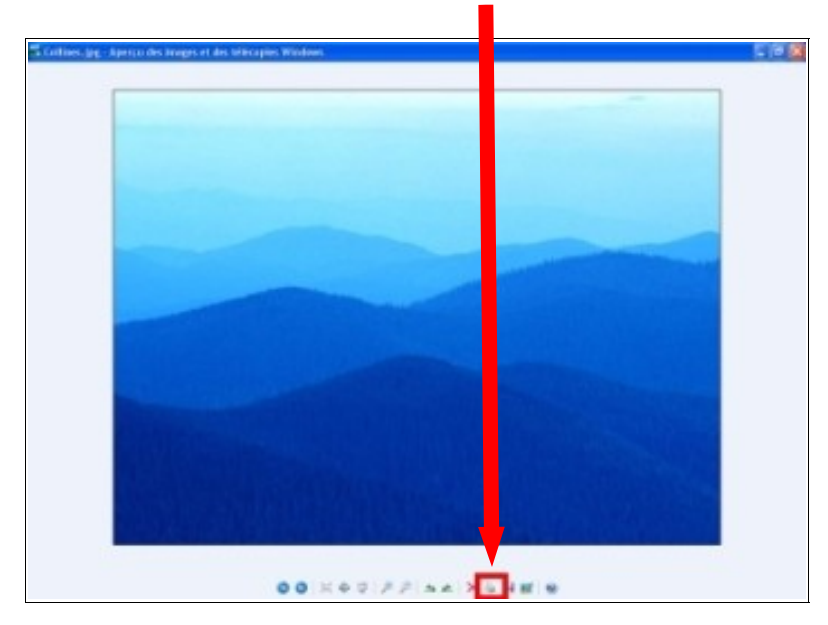

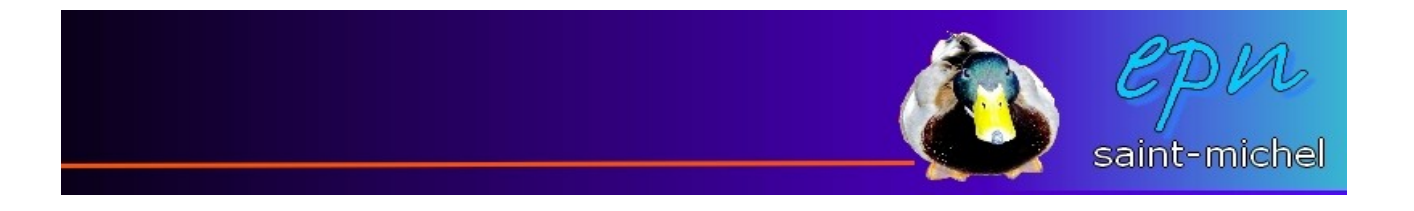

-Une boîte de dialogue apparaît. La première de cette boîte est un descriptif de ce que vous vous apprêtez à faire. Cliquez sur **suivant**.

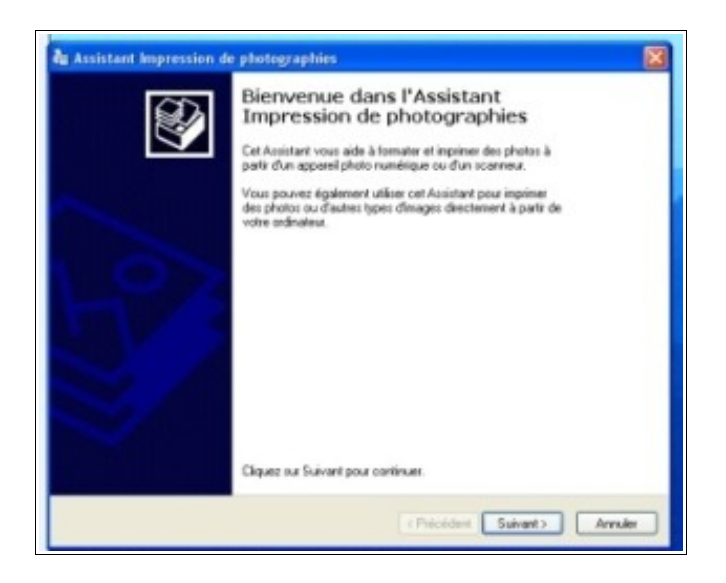

-Toutes les photos du dossier apparaissent en miniatures, avec pour chacune, une coche en haut à droite. Si vous ne désirez n'imprimer que certaines photos, utilisez les coches qui leur correspondent. Si vous voulez imprimer toutes les photos, cliquez sur **« sélectionner tout »**. Ensuite, cliquez sur **suivant**.

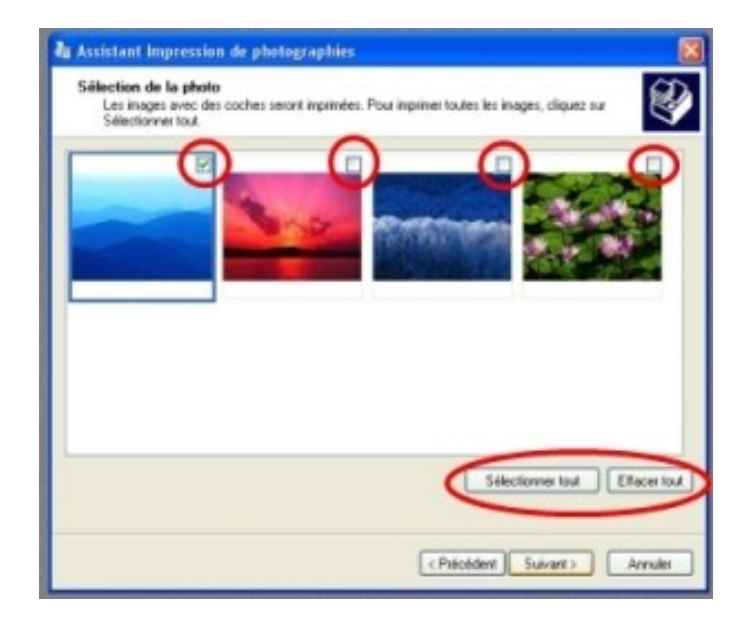

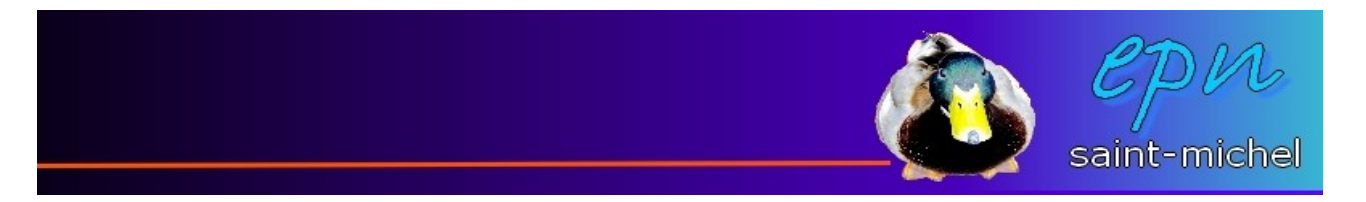

-La partie suivante vous propose de choisir quelle imprimante vous allez utiliser. Si vous n'avez qu'une imprimante, cliquez directement sur **suivant**, sinon, choisissez votre matériel et cliquez sur **suivant**.

| Assistant Impression de photographies                                                                                                    | 8                           |
|----------------------------------------------------------------------------------------------------|-----------------------------|
| Options d'impression<br>Sélectionnez l'imprimante et le papier que vous v                                                                                                    | roulez utilises             |
| Durke topole who we have a state 2<br>Xeron WorkCenter M123 PCL 6<br>Como USP 910<br>Microsoft XPS Document Writer<br>Reproductive State State Control<br>Impection Pour effectionnel to paper, clique of<br>Optione d'impression | Installer une inprimante    |
|                                                                                                    |                             |
|                                                                                                    | (Précédent) Sutvent> Annule |

-Attention la manœuvre, voici la partie qui est certainement la plus importante. En effet, si vous sautez cette étape, les photos que vous imprimerez occuperont chacune une feuille entière. Autrement dit, ce n'est vraiment pas économe :/

-Avec la partie 1, choisissez la disposition de vos photos (3 ou 4 par feuille, plutôt en *portrait*, etc...). La partie 2 vous donne un aperçu du résultat et la partie 3 vous permet de choisir le nombre de fois que vous voulez utiliser chaque photo. Une fois que tout est précisé, cliquez sur **suivant**, vos photos vont s'imprimer.

| Assistant Impression de photographies<br>Sélection de configuration<br>Sélectionnes une configuration à partir des choi                          | rpespoole cidessous.         |
|----------------------------------------------------------------------------------------------------|------------------------------|
| Configurations disponibles :                                                                                                    | Aperçu avant impression :    |
| Images d'abum 10 x 15 (cm):<br>coupées<br>Tirage 9 x 13 (cm)<br>Image 9 x 13 (cm)<br>Image 9 x 13 (cm)<br>Image 9 x 13 (cm)<br>Image 9 x 13 (cm) | 2                            |
| Nombre d'utilisations de chaque image : 1                                                                                                    |                              |
| 3                                                                                                    | < Précédent Suivant> Annuler |

-La dernière fenêtre vous indique que la mission est accomplie :)